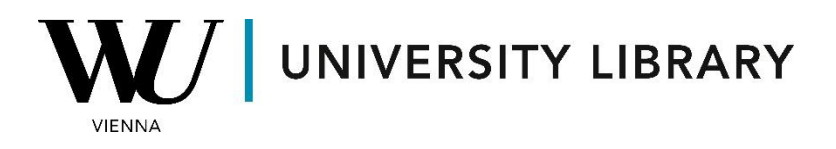

# **Bloomberg for Education**

## **Portal Workflow**

## **Students Guide**

portal.bloombergforeducation.com

#### Summary

| 1. Student Sign Up | 3 |
|--------------------|---|
|--------------------|---|

| 2. | Downloading | Your | Certificate | 5 |
|----|-------------|------|-------------|---|
|----|-------------|------|-------------|---|

| 3. | Student | FAQ | 7 |
|----|---------|-----|---|
|----|---------|-----|---|

### 1. Student Sign Up

Students can create a BFE account using Bloomberg Terminal access by running the function **{BCER<GO>}**. Click on Sign Up in the upper left of the page.

Make sure you add your university email domain.

|                                                                                                    |                                                                                                    | Bloomberg Certificates                                                                                                    |
|----------------------------------------------------------------------------------------------------|----------------------------------------------------------------------------------------------------|----------------------------------------------------------------------------------------------------|
| Login<br>Sign Up<br>BBG for Education<br>FAQ<br>Certificates<br>BMC<br>Overview<br>Course Modules<br>ESG<br>Overview<br>Course Modules | Sign Up with first and last name of<br>First Name<br>Last Name<br>Non-Bloomberg Email<br>Password *                       | Bloomberg Certificates<br>desired on your BMC Certificate<br>* Must contain at least one letter and one number.<br>8 characters minimum.                                                                                                    |
| Login<br>Sign Up<br>BBG for E<br>FAQ<br>tificate                                                                                       | Bloomberg Institute Terms of<br>PLEASE READ ALL OF THEIFOL<br>I signify that I have read and<br>Keep me updated about BMC | f Service<br>_OWING TERMS AND CONDITIONS OF SERVICE ("TOS") •<br>d agree to the Terms of Service.<br>courses, webinars, student offers and promotions.<br>① Sign Up<br>Sign Up<br>Sign Up<br>Sign Up<br>Sign Up<br>Sign Up<br>Sign Up<br>Sign Up<br>Sign Up<br>Sign Up<br>Sign Up<br>Sign Up<br>Sign Up<br>Sign Up<br>Sign Up<br>Sign Up<br>Sign Up |

Once you have validated your email, click on login in the upper left corner.

| • | Login<br>Sign Up<br>BBG for Education<br>FAQ<br>Certificates<br>BMC<br>Overview<br>Course Modules<br>ESG<br>Overview<br>Course Modules | Login<br>Email (username)<br>Password | Login<br>Forgot your password?<br>Resend account activation code. | Bloombe | Login<br>Sign Up<br>BBG for Education |
|---|----------------------------------------------------------------------------------------------------|---------------------------------------|-------------------------------------------------------------------|---------|---------------------------------------|
|   |                                                                                                    |                                       |                                                                   |         | _ '                                   |

Once you have logged in, click on the Launch Course button in the middle of thepage. This will launch a web browser.

|                                    | Bloomb                                                                                                    |
|------------------------------------|----------------------------------------------------------------------------------------------------|
| Homepage                           | Bloomberg Certificates                                                                                                    |
| FAQ<br>Certificates                | Accessing the BMC and more CPD accredited content from this page will give you acc                                                                                                    |
| BMC.<br>Overview<br>Course Modules | If a web browser did not launch on sign-in, please click the button below to access <b>Launch Course</b><br>BMC. You will be able to access the BMC for free from this web browser.                                                                                                    |
| ESG<br>Overview<br>Course Modules  | Bloomberg no longer supports Microsoft Internet Explorer. We recommend using Generative States for the source of the second states and the second states are set of the second states and the second states are set of the second states and the second states are set of the second states and the second states are set of the second states are set of the second states and the second states are set of the second states are set of the second states are set |
|                                    | Bloomberg Certificates requires an Internet connection. If you are unable to connect<br>web browser, please contact your internal IT department to get access.                                                                                                    |
|                                    |                                                                                                    |
|                                    | Bloomberg provides access to Bloomberg courses for free when logging in via the Te<br>Logging in without a connection to a Bloomberg Terminal will still require a special<br>subscription.                                                                                                    |
|                                    |                                                                                                    |
|                                    |                                                                                                    |

### 2. Downloading Your Certificate

In the Certificates tab, you can click on the course you have completed.

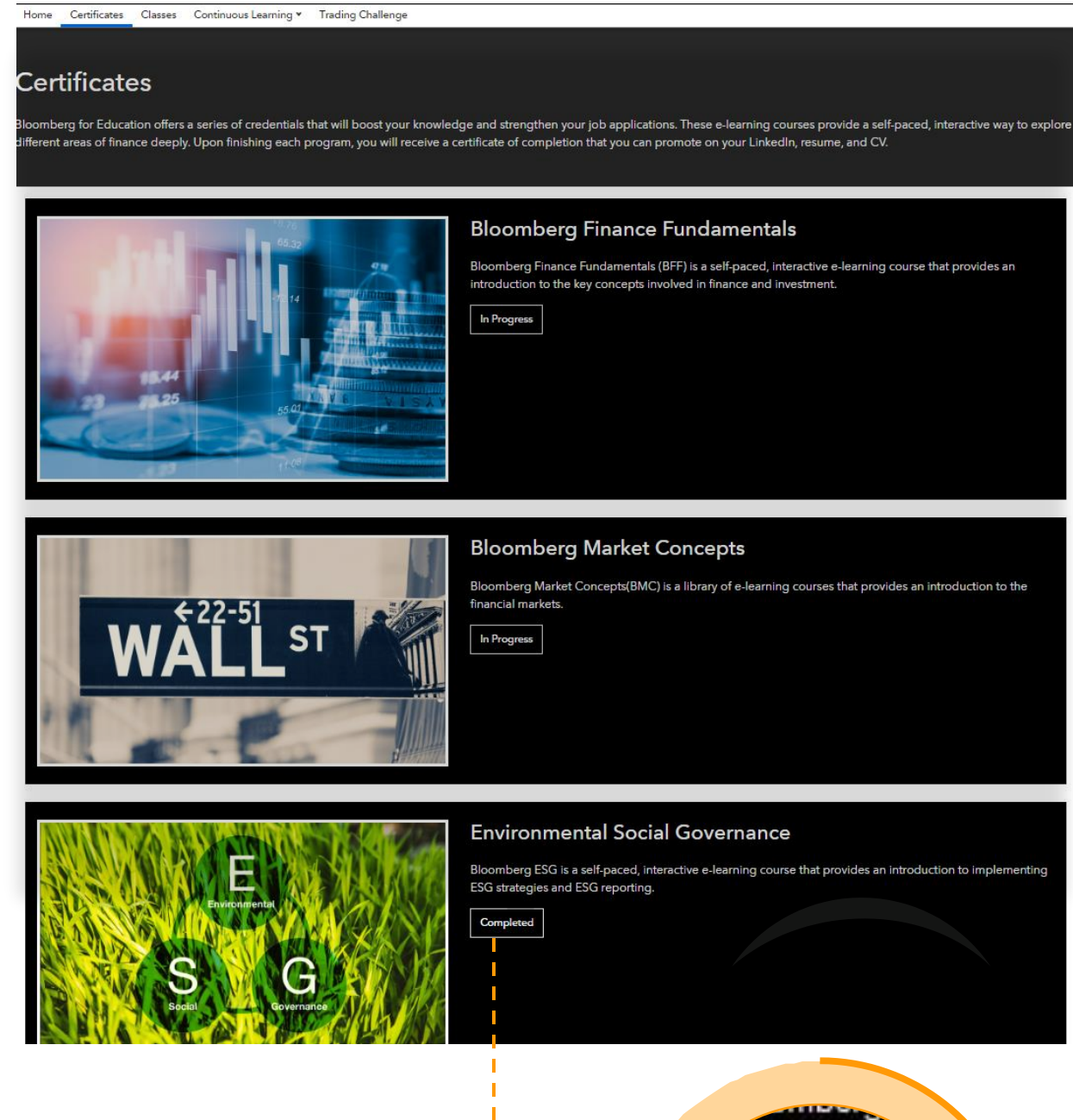

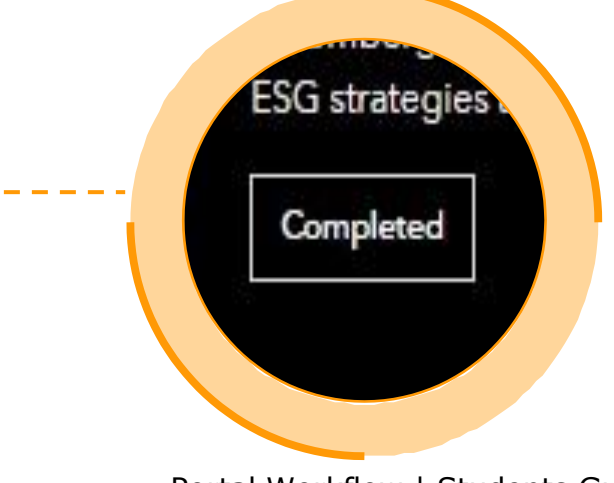

Next to the Certificate image, you will be able to download the certificate and obtain a verification link which can be shared with others.

| ←Back to Certificates                                                                                                    |                                                                                                    |                                                         |             |  |  |  |
|----------------------------------------------------------------------------------------------------|----------------------------------------------------------------------------------------------------|---------------------------------------------------------|-------------|--|--|--|
| Environmental Social Governance Certificate                                                                                                    |                                                                                                    |                                                         |             |  |  |  |
| The Bloomberg ESG Certificate is a self-pace<br>for regulators through the lens of a fictitiou                                                                                                    | ed, interactive e-learning course that show<br>s buy-side asset management firm.                   | vs learners how to implement ESG strategies and prepare | ESG reports |  |  |  |
| The Ventual                                                                                                    |                                                                                                    |                                                         |             |  |  |  |
| Overview                                                                                                    |                                                                                                    |                                                         |             |  |  |  |
| By taking ESG, you will:                                                                                                    |                                                                                                    | 💾 Flexible Schedule                                     |             |  |  |  |
| <ul> <li>Describe ESG trends and common</li> <li>Analyze how asset managers integr<br/>decision-making process.</li> <li>Explain how shareholder activism ir</li> <li>Practice tasks within various stages</li> </ul> | nt 100% Online                                                                                     |                                                         |             |  |  |  |
| Class Enrollments 🛛 🗊<br>No results found                                                                                                    |                                                                                                    | A                                                       | 4dd Class   |  |  |  |
| ID Name                                                                                                    | Professor                                                                                          | Deadline                                                |             |  |  |  |
| Certificate<br>of Completion<br>Bloomberg<br>for Education                                                                                                    | Certificate of Completion           Download         Verification Link           In Add to profile |                                                         |             |  |  |  |

### 3. Student FAQ

#### Is it possible to reset a student's score?

No. Bloomberg follows a no reset policy, unless there is a technical glitch that has affected the user.

If you had a technical issue and need to reset a module, please send evidence to Bloomberg via **bbg.edu@bloomberg.net**.

#### Where can I find assistance?

In the Finance Area, we have a dedicated assistant available to support you with the Bloomberg terminal. Feel free to reach out to us via the library email: <a href="mailto:library@wu.ac.at">library@wu.ac.at</a>.